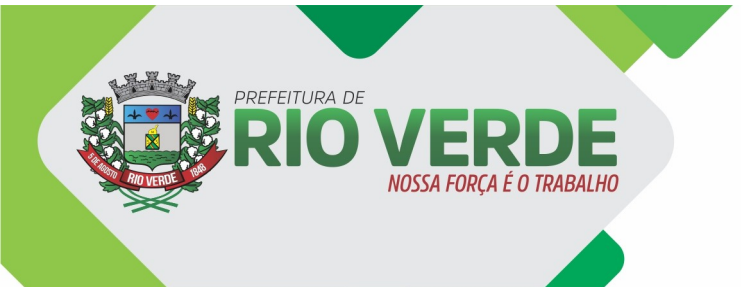

Avenida Presidente Vargas, 3.215 - Vila Maria CEP: 75905-900 - Rio Verde - Goiás Fone: (64) 3602-8000 www.rioverde.go.gov.br

## ABERTURA PROTOCOLO DE SERVIÇOS

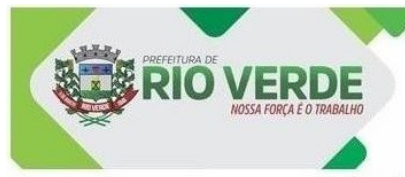

Avenida Presidente Vargas, 3.215 - Vila Maria CEP: 75905-900 - Rio Verde - Goiás Fone: (64) 3602-8000 www.rioverde.go.gov.br

> 3624-2400 – WhatsApp para ser direcionado. 3624-2415, 3624-2418 e 3624-2426. (64) - 98160-0824 - WhatsApp direto E-mail: fiscalizacaosefaz@rioverde.go.gov.br

Contatos

SEFAZ - FISCALIZAÇÃO

Serviços:

- Serviços.
  ALTERAÇÃO DE NOTA FISCAL ELETRÔNICA
  ALVARÁ DE FESTAS E EVENTOS PESSOA FÍSICA
  ALVARÁ DE FESTAS E EVENTOS PESSOA JURÍDICA
  BAIXA DE ATIVIDADE ECONÔMICA MEI
  BAIXA DE ATIVIDADE ECONÔMICA PESSOA FÍSICA
  BAIXA DE ATIVIDADE ECONÔMICA PESSOA FÍSICA
  BAIXA DE ATIVIDADE ECONÔMICA PESSOA JURÍDICA
  CANCELAMENTO DE DÉBITO DE ISS FISCALIZAÇÃO
  CANCELAMENTO DE NOTA EISCAL EL ERRÔNICA

- CANCELAMENTO DE NOTA FISCAL ELETRÔNICA PENDENCIA/CORREÇÃO DE DOCUMENTOS FISCALIZAÇÃO SEFAZ
- REQUERIMENTO DE ALÍQUOTA FIXA
   SUSPENSÃO DE ATIVIDADE ECONÔMICA PESSOA FÍSICA
   SUSPENSÃO DE ATIVIDADE ECONÔMICA PESSOA JURÍDICA

## ABERTURA DE PROTOCOLO

No site da Prefeitura Municipal de Rio Verde/GO, acesse o endereco eletrônico: https://www.rioverde.go.gov.br/secretaria-da-fazenda/, Clique em Abertura Protocolo de Serviços depois clique na setinha do "Departamento" e coloque SEFAZ - FISCALIZAÇÃO em seguida no final do campo "Assunto", escolha sua solicitação. PREENCHA TODOS OS CAMPOS, ANEXE OS DOCUMENTOS ASSINADOS SOLICITADOS E FINALIZE SEU PROTOCOLO, O SISTEMA IRÁ GERAR SEU PROTOCOLO. OBS: CASO FALTE ALGUM DOCUMENTO SEM ANEXAR, SEU PROCESSO SERÁ DEVOLVIDO.

COMO MOSTRA NA IMAGEM A CIMA

Ao acessar o link: <u>https://www.rioverde.go.gov.br/secretaria-da-fazenda/</u> → "Abertura Protocolo de Serviços" → Depois clique na setinha em "Departamento" escolha → SEFAZ - FISCALIZAÇÃO em seguida no final do campo "Assunto" escolha a sua solicitação, Na frente atentar-se ao campo de Obs.

Preencha todos os campos a baixo, anexe os documentos assinados solicitados e no final da tela finalize seu protocolo.

| $\leftarrow \  \   \rightarrow \  \   G$ | O 🔏 ≅ servico: | rioverde.go.gov.br/solicitacoes                                                                    | 80%         | ☆                |            | $\boxtimes$ $\checkmark$ | ≡      |
|------------------------------------------|----------------|----------------------------------------------------------------------------------------------------|-------------|------------------|------------|--------------------------|--------|
|                                          | DE RIO VERDE   | Pesquisar no site Q                                                                                |             |                  | Cadastre-s | e Login                  | ^      |
| Acessibilidade                           |                | Início > Solicitações Diversas                                                                     |             |                  |            |                          |        |
|                                          |                | Departamento Assunto NO CAMPO "DESCRIÇÃO" ABAIXO, DEVERÁ                                           | SER IDENTI  | FICADO O NÚMERO  |            |                          |        |
| Ouvidoria                                |                | SEFAZ - FISCALIZAÇÃO V CANCELAMENTO DE NOTA FISCAL ELETRÔNICA DA NFS-E E MOTIVO PARA O CANCELAMENT | TO DA(S) NO | OTA FISCAL (IS). |            |                          |        |
| Solicitações                             |                | Descrição                                                                                          |             |                  |            |                          |        |
| SIC Físico                               |                |                                                                                                    |             |                  |            |                          |        |
| e-SIC                                    |                | Anônimo<br>Não Sim                                                                                 |             |                  |            |                          |        |
| Estatísticas                             |                |                                                                                                    |             |                  |            |                          |        |
| Perguntas Frequentes                     |                | Nome CPF/CNPJ                                                                                      |             |                  | I          |                          |        |
| Glossário                                |                | Telefone E-mail Resposta po                                                                        | xr          |                  |            |                          |        |
| Mapa do Site                             |                | E-MAIL                                                                                             |             | ~                |            |                          |        |
| Receitas                                 |                | Solicitante/Requerente CPF/CNPJ Solicitante                                                        |             |                  | 1          |                          |        |
| Despesas                                 |                | E-mail Solicitante Telefone Solicitante                                                            |             |                  |            |                          |        |
| Consultas                                |                |                                                                                                    |             |                  |            |                          |        |
| Servidor                                 |                | Relacionar Protocolo                                                                               |             |                  |            |                          |        |
| Serviços ao Cidadão                      |                |                                                                                                    |             |                  |            |                          |        |
| Prestando Contas                         |                | DECLARAÇÃO DO TOMADOR DE SERVIÇO (INFORMANDO A NÃO ESCRITURAÇÃO DA NOTA)*                          |             |                  |            |                          |        |
| Nota Fiscal                              |                | (Procurar) reinium arquivo selecipinado.<br>REQUERIMENTO ASSINADO*                                 |             |                  |            |                          |        |
| Licitações                               |                | Procurar) Nenhum arquivo selecionado.                                                              |             |                  |            |                          |        |
| Contratos                                |                | CÓPIA DOS DOC. PESSOAIS DO(S) PROP. OU REPRESENTANTES LEGAIS: RG E CPF*                            |             |                  |            |                          |        |
| Contratos Aditivos                       |                | (Flocular) reiniain aruuro selecionauo.                                                            |             |                  |            |                          |        |
| Rescisão Contratual                      |                | Procurar Nenhum arquivo selecionado.                                                               |             |                  |            |                          |        |
| Manual Webservice                        |                |                                                                                                    |             |                  |            |                          |        |
|                                          |                |                                                                                                    |             | Enviar           | /          |                          |        |
|                                          |                |                                                                                                    |             |                  |            | Distant                  | - 1000 |

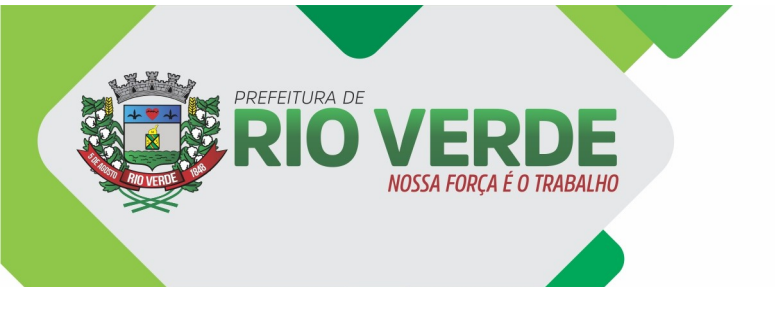

Feito isso receberá no início da tela seu "nº. Protocolo", onde poderá acompanhar no link: <u>http://servicos.rioverde.go.gov.br/servicos/consultaprocessual</u>, ou se já tiver cadastro clique no link: <u>https://rioverde.centi.com.br/servicos/portalservicos/#/login</u>, caso não tenha clique em "CADASTRE-SE", Imagem:

| 🕲 Secretaria da Faze ×             | 🖶 Consultar Processi X 🛛 🖶 Solicitações Divers X | 🔁 Zimbra: Resultado ×      | 😻 Secretaria de Meio× | 🕲 Secretaria de Meio 🗙 | PASSO-A-PASSO-ATU/× | Portal Servi??os | ×   | +      | -                    | σ            | × |
|------------------------------------|--------------------------------------------------|----------------------------|-----------------------|------------------------|---------------------|------------------|-----|--------|----------------------|--------------|---|
| $\leftarrow \   \rightarrow \   G$ | ○ 🛆 🔤 https://rioverde.centi.c                   | com.br/servicos/portalserv | vicos/#/novocadastro  |                        |                     |                  | 90% | ☆      |                      | $\odot$      | ≡ |
|                                    |                                                  |                            |                       |                        |                     |                  |     |        |                      |              |   |
|                                    |                                                  |                            |                       |                        |                     |                  |     |        |                      |              |   |
|                                    |                                                  |                            |                       |                        |                     |                  |     |        |                      |              |   |
|                                    |                                                  | Cada                       | astro de usuári       | io                     |                     |                  |     |        |                      |              |   |
|                                    |                                                  | Nome                       |                       |                        |                     |                  |     |        |                      |              |   |
|                                    |                                                  | Nome                       |                       |                        |                     |                  |     |        |                      |              |   |
|                                    |                                                  | Email                      |                       |                        |                     |                  |     |        |                      |              |   |
|                                    |                                                  | Email                      |                       |                        |                     |                  |     |        |                      |              |   |
|                                    |                                                  | CPF                        |                       |                        |                     |                  |     |        |                      |              |   |
|                                    |                                                  | Data de                    | nascimento            |                        |                     |                  |     |        |                      |              |   |
|                                    |                                                  | _/_/_                      |                       |                        |                     |                  |     |        |                      |              |   |
|                                    |                                                  | Telefone                   | 2                     |                        |                     |                  |     |        |                      |              |   |
|                                    |                                                  | (00) X                     | X000(-X0000           | _                      |                     |                  |     |        |                      |              |   |
|                                    |                                                  | Limpa                      | r Voltar Cadastrar    |                        |                     |                  |     |        |                      |              |   |
|                                    |                                                  |                            |                       |                        |                     |                  |     |        |                      |              |   |
|                                    |                                                  |                            |                       |                        |                     |                  |     |        |                      |              |   |
|                                    |                                                  |                            |                       |                        |                     |                  |     |        |                      |              |   |
|                                    |                                                  |                            |                       |                        |                     |                  |     |        |                      |              |   |
| Digite aqu                         | ui para pesquisar 🛛 🚈 🔿                          | H 💽 🗔 🗊                    | I 📦 🖻 📔 🔇             | 🧿 🥥 🧔                  | 💼 🖻 🖪 🕻             | 25°C             |     | ē 🖵 Φ) | POR 10<br>PTB2 29/07 | :17<br>/2022 | - |

Em seguida  $\rightarrow$  "Contribuinte"  $\rightarrow$  "Processos", nesta tela estarão todos os processos solicitados.

| S centi Mun         | CÍPIO DE RIO VERDE |                    |                      | 🗎 ALTERAR SENHA                                                     | Let SA |
|---------------------|--------------------|--------------------|----------------------|---------------------------------------------------------------------|--------|
| Mensagens e Avisos  | talata > Sania     | ar > Brossesson    |                      |                                                                     |        |
| Contribuinte        | nico > serviç      | os > Processos     |                      |                                                                     |        |
| Taxas               | Protoloco          | Interessado        | Solicitante          | Descrição                                                           |        |
| Processos           | 100402010          | CONTRACAVE TESTE 1 | CONTRIBUINTS TESTE I | 878                                                                 | 10     |
| Contador            | 100000             |                    | CONTRADUCTE TESTE 1  | 101                                                                 | 8.0    |
| Nota Fiscal         | 401101             |                    | -                    | 101                                                                 | -      |
| Acesso à Informação | -                  |                    |                      | NOM .                                                               |        |
| leceitas            | a succession of    | -                  |                      | states where a state is a support to whether state and the state of |        |
| espesas             |                    |                    |                      |                                                                     | 80     |
| onsultas            |                    |                    |                      |                                                                     |        |
| ervidor             |                    |                    |                      |                                                                     |        |
| erviços ao Cidadão  | Itens por página   | 10 •               |                      |                                                                     |        |
| restando Contas     |                    |                    |                      |                                                                     |        |

Obs: CASO FALTE ALGUM DOCUMENTO SEM ANEXAR, SEU PROCESSO SERÁ DEVOLVIDO TERÁ QUE SOLICITAR ATREVES DE UM NOVO PROTOCOLO.